## After Effects Apprentice - 2nd Edition for version CS4 by Trish & Chris Meyer Focal Press 2009

Please note the following changes if you are using this book with AE CS5.

(PDF version 1.0 – 9/30/2010)

#### For a full list of CS5 changes, see Adobe Community Help > After Effects CS5 > Using After Effects CS5 > What's New

#### General changes for all lessons:

In After Effects CS5, double-clicking a footage item, such as a QuickTime movie, in the Project panel will now open the movie in the Footage panel. To open it in QT Player (or whichever media player is assigned to open that file type in your current operating system), press Option on Mac (Alt on Windows) when you double-click.

As of AE CS5, you now change the background color at the bottom of the Composition > Composition Settings dialog, instead of using the Composition menu.

The Color Picker and many other dialogs in CS5 now have a Preview option so you can see the result of your changes before you close the dialog. Dialog boxes for which the Preview option has been added include Interpret Footage, Composition Settings, Camera Settings, Solid Settings, Light Settings, 3D Rotation, and all transform property dialog boxes.

*errata*: The correct phone number for Focal Press Customer Service is 1(800) 545-2522, not -2422.

### **PRE-ROLL**

page# /section

Importing Footage:
 The "Import Folder" button has been removed from the Open File dialog.
 To import a folder, simply select it and click the Open button.

- Importing Footage: The terminology (but not the function) of importing a layered PSD or Illustrator file has changed:
  Import As: Composition Cropped Layers has been renamed to:
  Import As: Composition Retain Layer Sizes
- 7 New Alpha Boundary and Alpha Overlay view modes have been added along the lower left edge of the Layer panel.
- 9 Effect Controls panel (ECP):
  The Animation Presets popup is shown by default in CS4, but has been hidden in CS5. To enable, select "Show Animation Presets" from the ECP Options menu.
- 12 The layout for Adobe Bridge varies with every release, but the basic functionality for After Effects hasn't changed.

## **LESSON 1 – BASIC ANIMATION**

#### page# /section

- 20 Step 12: In CS5, you now change the background color at the bottom of the Composition > Composition Settings dialog. Updates are interactive.
- 21 *errata*: Step 15: In earlier versions, the current time indicator (CTI) head was blue; the CTI head is yellow in CS4 and CS5. Oops!
- 21 Step 16: If you are using a Mac laptop, alternative shortcuts have been added in CS5 for operations that relied on having a numeric keypad. For instance, you can press Control+0 to RAM Preview. Check out the After Effects CS5 What's New in the Adobe Community Help for more details.
- 24 The size of the vertex point and direction handles on a motion path (which also affects masks and shape layers) can be increased in CS5. See: Preferences > General > Path Point Size
- 30 Step 37: Alternate method in CS5 for snapping to edge of comp: The Window > Align panel has been improved. You can now Align Layers to > Composition and then pick from top, bottom, sides, etc.
- 33 *errata*: Idea Corner, first bullet, line 3: should read "...sliding the snow**storm** layer..."
- 34-35 Importing Footage: The terminology (but not the function) of importing a layered PSD or Illustrator file has changed:
  Import As: Composition Cropped Layers has been renamed to:
  Import As: Composition Retain Layer Sizes
- 35 When importing with Live Photoshop 3D enabled, if using Photoshop CS5 Extended with AE CS5, then this also includes Adobe Repoussé support.
- Notes: New in CS5: Auto-keyframe button (looks like a large stopwatch) has been added to the Timeline panel. When enabled, it will be red. Enabling the mode will automatically turn on the animation stopwatch for any property you edit for any layer in any composition, potentially resulting in unintended keyframes. For this reason, we suggest you don't enable it (in fact, feel free to just ignore this...!)

## **LESSON 2 – ADVANCED ANIMATION**

# The steps should all work the same in CS5 as in CS4. Variations are noted below:

| page#      | /section                                                                                                    |
|------------|----------------------------------------------------------------------------------------------------|
| 37         | Work Area: When you click the work area bar in the Timeline panel, the<br>Info panel shows the beginning and end times of the work area, as well as<br>its duration.                                               |
| 38         | <i>errata</i> : Step 1, line 8:<br>On Mac, press Command – on Windows, this should be Control (not Alt).                                                                                                    |
| 42-51      | The Graph Editor: When you hover your cursor over a vertex (keyframe) in the Graph Editor, a tooltip now displays the name of the layer, property name, time, and value without having to move the keyframe first. |
| <b>F</b> 0 | ameter Chan 1 line Ar                                                                                                    |

58 errata: Step 1, line 4:The goal is to have the word slam into position by 01;00 rather than 02;00. The following steps are correct.

## **LESSON 3 – LAYER CONTROL**

The steps should all work the same in CS5 as in CS4. Note minor changes:

#### page# /section

- 72 Blending Modes: CS5 added two new blending modes: Subtract and Divide. See Online Help (*Blending Mode reference* section) for details.
- 77 Step 2: In CS5, the Show Animation Presets option in the Effect Controls panel is now off by default.
- 82 Step 3: (*minor bug in CS5*) If the twirly arrow to reveal Layer Styles is missing, double-click the words "Layer Styles".

## **LESSON 4 – CREATING TRANSPARENCY**

The steps should all work the same in CS5 as in CS4. Note minor updates:

#### page# /section

96 Mask Paths: The size of the vertex point and direction handles on a mask (which also affects motion paths and shape layers) can be increased in CS5. See: Preferences > General > Path Point Size

#### General:

New in CS5: When you change the mask path color (by right+clicking on the color swatch), this new color is used as the default mask path color for all new masks; it even persists after rebooting the program.

## **LESSON 5 – TYPE AND MUSIC**

## The steps should all work the same in CS5 as in CS4. CS5 enhancements include:

- page# /section
- 116 New in CS5: To create a nonbreaking space, select the space between words you wish to keep together and then select the No Break command from the Character panel's Option menu.
- 116 2nd bullet item: New in CS5, double-clicking the Type tool creates a new text layer; the cursor will be centered in the Comp panel. This gives the same result as selecting Layer > New > Text Layer.
- 124-125 "One Word at a Time" tutorial:

New in CS5: When you are rotating and scaling individual characters and words (as in this tutorial), the anchor points are now shown in the Composition panel; this can help you better predict how a text animation will behave. The anchor point – it looks like a small "x" – is visible only when certain properties (Anchor Point, Position, Scale, Rotation) are selected inside the Animator. Note that simply selecting the layer, or the Animator, is not enough – you need to click on the *name of the property* to view the anchor points. *Note: More Options > Grouping Alignment is another way to change the global anchor point for all animators.* 

127 Text on a Curve:

New in CS5: The Path Options section in the Timeline now sports a visibility option (eyeball) so you can toggle on and off the text on a curve option. (In CS4, the only way to toggle off the text on a curve is to set the Path popup to None, but if you reset it to Mask 1 again any previously set Path Option settings are lost.)

128-131 Per-Character 3D: See note above for pgs 124-125.

Note:Although not specifically covered in this section, Per-Character 3D has the ability to auto-orient text towards a 3D camera. To do this, select Layer > Transform > Auto-Orient and select Orient Towards Camera in the Auto-Orientation dialog. This will swivel the entire layer to look at the active camera. In CS5, a new option has been added to the Auto-Orientation dialog: When you select Orient Towards Camera, you can also toggle on an option to Orient Each Character Independently as well which will swivel it around its anchor point towards the active camera.

- 136 Audio Preview: In CS5, the audio preview duration now defaults to a more usable 30 seconds (previous 8). This is set in Preferences > Previews.
- 136-7 If you are using a Mac laptop, new keyboard shortcuts have been added to compensate for the lack of a numeric keypad: Control+. (period) will start an audio-only preview; Control+8 will place a layer marker.

### **LESSON 6 – PARENTING AND NESTING**

# The steps should all work the same in CS5 as in CS4. Variations and new features are noted below:

#### page# /section

149 The Align panel in CS5 has been enhanced. You can now also align layers to the center and sides of a Composition. In CS4, you can only align layers to other layers.

#### 150 Tip: "Opening Precomps":

This Tip is still correct: *Double-clicking a precomp's layer in the main comp opens the precomp. Pressing Option on Mac (Alt on Windows) and double-clicking opens the Layer panel.* 

However, in CS5, if you double-click a precomp layer *when either the Paint or Roto Brush tool is selected, the Layer panel will open*. This is because After Effects assumes you want to use the paint or roto tools and these tools only work in the Layer panel. If you instead want to open the nested composition itself when one of these tools is active, press Option (Alt) when you double-click on the precomp layer.

#### 157 "Edit This, Look at That" (ETLAT) Sidebar:

This example shows ETLAT mode in use with the Effect Controls panel. In CS5, ETLAT mode has been enhanced to also work with compositions. You can now open all compositions that you might wish to view or edit, then click the lock switch in the Composition tab for the top comp (in this tutorial, that is the **Locations\_final** comp). Click the tab in the Timeline panel to bring a precomp forward for editing – the top comp remains visible in the Comp panel so you can see how your changes affect the top comp. (This mode is covered in detail in *Creating Motion Graphics* 5th edition, pages 333–4.)

Of course, you can continue to create two Comp viewers for even more flexibility by using the split view shortcut: Select the Composition panel and press Command+Option+Shift+N on Mac (Ctrl+Alt+Shift+N on Windows). Then lock the top comp's panel, and then load the precomp into the second comp panel. As you edit the precomp, you'll be able to see both the precomp and the top comp. (Try this approach with Step 13 on page 156.)

### **LESSON 7 – EXPRESSIONS AND TIME GAMES**

## The steps should all work the same in CS5 as in CS4. Variations are noted below:

- page# /section
- 189 Step 8: The Graph Editor: When you hover your cursor over a vertex (keyframe) in the Graph Editor, a tooltip now displays the name of the layer, property name, time, and value without having to move the keyframe first.

## LESSON 8 - 3D SPACE

#### The steps should all work the same in CS5 as in CS4. Variations below:

#### page# /section

- General: When a composition contains a 3D layer, camera, or light, the Composition panel now displays a label (Top, Left, and so on) in the topleft corner of each view. This is particularly handy when viewing multiple views such as 2-up, 4-up, etc. In After Effects Apprentice, we manually added this labels (such as in the illustrations on page 199) to make this more clear. To hide these labels in CS5, deselect Show 3D Labels from the Composition panel's Options menu.
- 200 Step 2: The Camera Settings dialog now sports a Type popup, where you choose from a One-Node Camera (no Point of Interest) or Two-Node Camera (with Point of Interest). The Type popup in Camera Settings will default to the previously selected choice, persisting between sessions.

For our tutorial, select the Two-Node Camera (the default in CS4).

Note: In CS4, you could only set the camera "type" in the Layer > Transform > Auto-Orient dialog, which was a little disconnected! Specifically:

- for a Two-Node Camera, select "Orient Towards Point of Interest"
- for a One-Node Camera, select "Off" (this is covered on page 204).
- 201 Unified Camera Tool enhancements: Dragging in the Composition panel with the Unified Camera tool selected temporarily activates the Orbit Camera tool. New in CS5: Adding the Shift key as you drag will constrain rotation to one axis.

Dragging in the Composition panel with the Unified Camera tool selected and the right mouse button pressed temporarily activates the Track Z Camera tool and modifies the Position of the Camera only. If you also press the Command key on Mac (Ctrl key on Windows), you will modify both Position and Point of Interest.

- 204 Step 3: As noted above, instead of selecting Off in the Auto-Orientation dialog, in CS5 you can also double-click the Camera layer to open the Camera Settings dialog, then set the Type popup to "One-Node Camera". The result is the same: The Point of Interest will be disabled, and the camera faces wherever it is pointing.
- 215 Step 8: Import File dialog: the Import As popup: Composition Cropped Layers has been renamed to: Composition – Retain Layer Sizes
- 216 Step 2: Import File dialog: the Import As popup: Composition Cropped Layers has been renamed to: Composition – Retain Layer Sizes

## **LESSON 9 – TRACK AND KEY**

The steps should all work the same in CS5 as in CS4. Variations are noted below:

- page# /section
- 229 Tip: "Mocha for After Effects" CS5 now comes bundled with mocha for After Effects CS5 v2 plus mocha shape. We cover these advanced features in *Creating Motion Graphics 5th Edition for CS5*.
- 239-240 When refining the edge of a key, you could also use the new Refine Matte effect in CS5 (Effect > Matte > Refine Matte) to perform edge enhancements. See the Online Help file for details.
- Sidebar: "Creating a Garbage Matte"
  Composite Toolkit is no longer available from dvGarage. We now recommend *The Green Screen Handbook* by Jeff Foster. Likewise, the dvMatte plug-in no longer available for After Effects.

## **LESSON 10 – PAINT AND PUPPET**

#### The steps should all work as expected. Changes in CS5 are noted below:

#### page# /section

253 Idea Corner: "Wiggle Stroke"

The **Vector Paint** effect (VP) was originally created by Cycore and then purchased by Adobe. VP has one big advantage over Paint – the individual strokes can "wiggle."

Unfortunately, the Vector Paint effect has been made obsolete in CS5. "Obsolete" means you can no longer apply it to a new layer (using Effect > Paint > Vector Paint). However, if it is already applied in a project created in CS4 or earlier, it should continue to render correctly in CS5, and you can change the popup values in the Effect Controls panel – you just can't paint new strokes or edit existing strokes.

Since we'd already applied it to the **Vector Paint\*starter** comp, you can continue with the tutorial if you wish. Just don't get too excited...and if you like this effect, you might want to keep an old copy of CS4 around.

- 261 In the first figure, the Animation Presets popup is visible in the Effect Controls panel. In CS5, the default is to hide this popup. To reveal it, select Show Animation Presets from the Effect Controls panel Options menu.
- Note 1: In CS4, the Paint effect could be applied from Effect > Paint, and the Puppet Tool could be applied from the Effect > Distort menu. In CS5, these entries have been removed from the Effect menu (as well as the Effects & Presets panel) since you rarely need to apply these effects directly. As soon as you use the Paint or Puppet tools on a layer, these corresponding effects are added to the selected layer. They can be resorted in the Effect Controls panel or the Timeline so they appear before and after other effects.
- Note 2: This following change in behavior is applicable only if you are painting on a nested comp layer (a precomp). In CS5, *if you double-click a precomp layer when the Brush, Clone Stamp, or Erase tool is selected, the Layer panel will open*. This is because After Effects assumes you want to use the paint tools and these only work in the Layer panel. If you instead want to open the nested composition itself when one of these tools is active, press Option (Alt) when you double-click on the precomp layer.

## **LESSON 11 – SHAPE LAYERS**

## The steps should all work the same in CS5 as in CS4. Variations are noted below:

- page# /section
- 263 Step 3: The size of the vertex point and direction handles on a shape layer (which also affects masks and motion paths) can be increased in CS5. See: Preferences > General > Path Point Size.

## **LESSON 12 – FINAL PROJECT**

## The steps should all work the same in CS5 as in CS4. Variations are noted below:

page# /section

*In general, remember that the Background Color has been moved to the Composition > Composition Settings dialog in CS5.* 

286 errata Sidebar: "Illustrator Crop Area":The following information replaces paragraph 2 in this sidebar:

The way that "document size" is handled for Illustrator files has changed considerably in recent versions. In Illustrator CS3 and earlier, you could create a box and then select Object > Crop Area > Make to set the bounding box. This option was removed in Illustrator CS4 and later.

Illustrator CS4 introduced the concept of Artboards to represent regions that can contain artwork. While Illustrator can create multiple artboards per document, After Effects will use Artboard 01 (the default when you create a new file) as the Composition size when you Import As > Composition. To edit the dimensions in Illustrator, double-click the Artboard tool to open the Artboard Options. Illustrator also includes a set of film and video document profiles. (Note the "Video Ruler Pixel Aspect Ratio" option; we recommend you set it to "1".)

An advantage of using these presets in Illustrator CS5 is that if you create a new Illustrator file using one of the Video and Film presets, in addition to creating Artboard 01 at the appropriate size, it also creates a second artboard that is much larger (14,400x14,400 to be exact). Provided you import your file into After Effects as a Composition (and you have at least two layers), *any imagery that falls outside Artboard 01 isn't cropped off or lost* – it will reside outside the composition frame, ready to be animated onto the stage. If the file was created without using a CS5 preset, create a second artboard at 14,400x14,400 – this magic size will trigger After Effects to behave the same way.

- 287 Step 12: When we say we created the file's "bounding box" at 600x600, this is technically correct as it was originally created in Illustrator CS3! In CS4/5, it's more correct to say that the "artboard 01" in Illustrator is 600x600, and that is what defines the size of the comp in After Effects.
- 298 Steps 50-51: The default Center Cut Safe Areas were incorrect in After Effects CS4; they have been corrected in CS5. You might want to nudge elements a little closer to the center of the frame to make sure they won't be cut off if broadcast and viewed on a non-widescreen television.

- 298 Step 53: When you select multiple views, a nice enhancement in CS5 is that the Composition panel now displays a label (Top, Left, and so on) in the top-left corner of each view.
- 300 Step 57, last bullet item: In CS5, you can also double-click the Type tool to create a new text layer in the middle of the comp.

## **APPENDIX - RENDERING**

- Note: In C5, in the Output Module Settings dialog box, the Output Module Templates dialog box, and the Output Module section of the Render Queue panel, Stretch has been renamed to "Resize". Also, if you choose a codec that is not compatible with the composition size you are rendering, a Settings Mismatch warning will appear along the bottom of the Output Module dialog.
- 311 The FLV and F4V Options dialog have been streamlined considerably in CS5.

(PDF version 1.0 - 9/30/2010)

© Trish & Chris Meyer